# brother

http://www.brother.eu/

P-touch

P700 Gebruikershandleiding

#### **Nederlands**

Hartelijk dank voor de aanschaf van de P-touch, model P700. Uw nieuwe P-touch gebruikt de software P-touch Editor Lite, die al op de P-touch is geïnstalleerd. U hoeft geen software of stuurprogramma's op uw computer te installeren om creatieve labels te maken.

In deze handleiding staan belangrijke veligheidsaanwijzingen en eenvoudige instructies voor het werken met uw nieuwe P-touch. Lees deze instructies voordat u het product in gebruik neemt en houd u vervolgens aan de aanwijzingen. Houd deze handleiding bij de hand voor naslag in de toekomst. Bij het verschijnen van nieuwe versies van de P700-software kan het zijn dat de bijgewerkte functies niet in deze handleiding worden behandeld. Het is dus mogelijk dat de software afwijkt van de inhoud in deze handleiding.

Gedrukt in China LAD306001

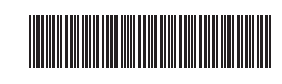

# Veiligheidsmaatregelen

### **WAARSCHUWING**

Geeft een potentieel gevaarlijke situatie aan die, indien niet vermeden, kan leiden tot overlijden of ernstia letsel.

#### Houd u aan deze richtlijnen ter voorkoming van brand, brandwonden, letsel, elektrische schokken, beschadiging, batterijschade, oververhitting, abnormale geuren en rook.

- Gebruik voor de P-touch uitsluitend het voorgeschreven voltage en de meegeleverde netspanningsadapter (AD-E001) om schade en defecten te voorkomen.
- Raak de P-touch niet aan tijdens onweer.
- Gebruik de P-touch/netspanningsadapter niet op plaatsen met een hoge luchtvochtigheid, zoals een badkamer.
- Overlaad het netsnoer niet.
- Beschadig de P-touch, het netsnoer of de stekker niet en plaats geen zware voorwerpen op de P-touch, het netsnoer of de stekker. Buig het netsnoer niet te sterk en trek er niet te hard aan. Houd altijd de netspanningsadapter vast wanneer u deze uit het stopcontact haalt.
- Zorg ervoor dat de stekker volledig in het stopcontact zit. Gebruik geen stopcontact dat loszit.
- Laat de P-touch/netspanningsadapter/stekker van het netsnoer/batterijen niet nat worden: raak ze bijvoorbeeld niet met natte handen aan en zorg dat er geen vloeistof op gemorst wordt.
- Demonteer en wijzig de P-touch/netspanningsadapter/batterijen niet. Zorg ervoor dat de pluspool en de minpool van de batterij niet worden kortgesloten
- met een metalen voorwerp.
- Gebruik geen scherpe voorwerpen zoals een tangetje of pincet bij het verwisselen van de batteriien.
- Werp de batterijen niet in het vuur en stel ze niet bloot aan hitte.
- Koppel de netspanningsadapter onmiddellijk los, verwijder de batterijen en stop met het gebruik van de P-touch als u tijdens gebruik of opslag van de printer een
- abnormale geur, hitte, verkleuring, vervorming of iets ongewoons bemerkt. Gebruik geen beschadigde of lekkende batterij, omdat de vloeistof op uw handen kan komen.
- Gebruik geen vervormde of lekkende batterij, of een batterij waarvan het etiket is beschadigd. De P-touch kan beschadigd raken.
- Omdat lekkende vloeistof uit de batterijen blindheid kan veroorzaken, moet u wanneer de vloeistof in aanraking komt met uw ogen, meteen uw ogen met veel schoon water spoelen en de hulp inroepen van een arts.

# **A VOORZICHTIG** Geeft een mogelijk gevaarlijke situatie aan die kan leiden tot letsel.

#### Houd u aan deze richtlijnen ter voorkoming van persoonlijk letsel, lekkende vloeistof, brandwonden en verhitting.

- Berg de P-touch, als u die niet gebruikt, op buiten het bereik van kinderen. Voorkom bovendien dat kinderen onderdelen van de P-touch of labels in hun mond stoppen. Roep de hulp in van een arts bij het inslikken van een voorwerp.
- Raak de metalen delen in de buurt van de printkop niet meteen na het afdrukken aan. Raak het mes van de snijeenheid niet aan. (Zie Beschrijving van onderdelen.)
- Spoel de huid of kleren onmiddellijk met schoon water als er lekvloeistof van de
- batterijen op komt. Verwijder de batterijen en koppel de netspanningsadapter los als u de P-touch
- langere tijd niet gaat gebruiken. Gebruik geen andere batterijen dan de aangegeven batterijen. Gebruik geen oude
- en nieuwe batterijen door elkaar en evenmin batterijen van verschillende typen, batterijen met ongelijke lading, van verschillende fabrikanten of modellen. Plaats een batterij niet met verwisselde plus- en minpolen.
- Stel de P-touch/netspanningsadapter niet bloot aan vallen/schokken.
- Zorg dat uw vingers niet bekneld raken bij het sluiten van het cassettedeksel.
- Lees de aanwijzingen voor de batterijen en de batterijlader zorgvuldig en houd u daaraan als u oplaadbare Ni-MH-batterijen gebruikt.
- Laad oplaadbare Ni-MH-batterijen op met een daarvoor bestemde batterijlader voordat u ze gebruikt.

# Algemene voorzorgsmaatregelen

- Afhankelijk van de locatie, het gebruikte materiaal en de omgevingsomstandigheden kunnen labels loslaten, vastlopen, verkleuren of zich aan andere voorwerpen vasthechten. Controleer de omgevingsomstandigheden en het materiaal voordat u de labels aanbrengt.
- Gebruik de P-touch niet op andere wijze of voor een ander doel dan in deze handleiding wordt beschreven. Dit kan leiden tot ongelukken of beschadiging van de P-touch.
- Gebruik Brother TZe-tape in de P-touch. Reinig de P-touch uitsluitend met een zachte, droge doek; gebruik nooit alcohol of andere organische oplosmiddelen. Reinig de printkop met zacht materiaal; raak de printkop nooit direct aan.
- Steek geen vreemde voorwerpen in de tape-uitgang, de connector van de
- netspanningsadapter, het batterijvak, enzovoort. Plaats de P-touch/batterijen/netspanningsadapter niet in direct zonlicht of in de regen, bij verwarmingen of andere warme apparaten of op plaatsen waar sprake is van zeer hoge of lage temperaturen (bijvoorbeeld op het dashboard of de hoedenplank van uw auto), hoge luchtvochtigheid of stof. Probeer niet af te drukken als de cassette leeg is; dan wordt de printkop beschadigd. Trek niet aan de tape tijdens het afdrukken of invoeren; daardoor raken de tape en de D tuge hoedendigd.
- de P-touch beschadigd
- Gegevens die in het geheugen zijn opgeslagen gaan verloren bij een defect of reparatie van de P-touch of als de batterijen opraken.
- De P-touch heeft geen functionaliteit voor het opladen van oplaadbare batterijen. De lengte van een afgedrukt label kan afwijken van de op de computer weergegeven
- Bij fabricage en tijdens transport wordt de bovenklep beschermd met een transparante sticker. Verwijder deze sticker voordat u het apparaat gebruikt. Bij het afdrukken van meerdere exemplaren van een label of het afdrukken met de nummerfunctie detecteert de P-touch het einde van de tapecassette niet en blijft de
- P-touch in werking.
- Bij gebruik van krimpkous is het afdrukgebied kleiner dan bij gebruik van normale tape. Maak geen krassen op de cd-rom en stel de cd-rom niet bloot aan hoge of lage temperaturen.
- Plaats geen zware voorwerpen op de cd-rom en oefen er geen kracht op uit. De software op de cd-rom is alleen bedoeld voor gebruik met deze P-touch.

Lees de licentie op de cd-rom voor meer informatie. Deze software mag op meerdere computers worden geïnstalleerd voor gebruik op kantoor etc.

#### Conformiteitsverklaring (alleen Europa)

Brother Industries, Ltd. 15-1, Naeshiro-cho, Mizuho-ku, Nagoya 467-8561, Japan

verklaren dat dit product en de netspanningsadapter voldoen aan de essentiële vereisten van alle relevante richtlijnen en regelingen die van toepassing zijn in de Europese Gemeenschap.

De Conformiteitsverklaring kan van het Brother Solutions Center worden gedownload. Ga naar http://solutions.brother.com/ en

selecteer "Europe"

Wij,

- selecteer uw land selecteer uw model
- selecteer "Handleidingen", uw taal en klik op "Zoeken" selecteer Conformiteitsverklaring
- klik op "Downloaden"

De verklaring wordt gedownload als PDF-bestand.

# Verklaring van overeenstemming met het internationale ENERGY STAR<sup>®</sup>-programma

Het doel van het internationale ENERGY STAR<sup>®</sup>-programma is het bevorderen van de ontwikkeling en popularisering van energie-efficiënte kantoorapparatuur. Als ENERGY STAR®partner heeft Brother Industries, Ltd. bepaalt dat dit product voldoet aan de ENERGY STAR®-richtlijnen voor energieefficiëntie.

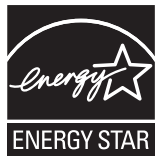

#### FCC (Federal Communications Commission) Conformiteitsverklaring (alleen VS)

Responsible Party: Brother International Corporation 200 Crossing Boulevard P.O. Box 6911 Bridgewater, NJ 08807-0911 USA TEL: (908) 704-1700

declares that the products Product Name: Bro Brother P-touch Electronic Labeling System Model Number: PT-P700

comply with Part 15 of the FCC Rules. Operation is subject to the following two conditions: (1) this device may not cause harmful interference, and (2) this device must accept any interference received, including interference that may cause undesired operation.

Interference received, including interference that may cause undesired operation. This equipment has been tested and found to comply with the limits for a Class B digital device, pursuant to Part 15 of the FCC Rules. These limits are designed to provide reasonable protection against harmful interference in a residential installation. This equipment generates, uses, and can radiate radio frequency energy and, if not installed and used in accordance with the instructions, may cause harmful interference to radio communications. However, there is no guarantee that interference will not occur in a particular installation. If this equipment does cause harmful interference to radio or television reception, which can be determined by turning the equipment off and on, the user is encouraged to try to correct the interference by one or more of the following measures: measures:

- Recrient or relocate the receiving antenna. Increase the separation between the equipment and receiver. Connect the equipment into an outlet on a circuit different from that to which the receiver is connected.
- Consult the dealer or an experienced radio/TV technician for help
- Important
- The enclosed interface cable should be used in order to ensure compliance with the limits for a Class B digital device. Changes or modifications not expressly approved by Brother Industries, Ltd. could
- void the user's authority to operate the equipment.

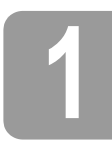

# De P700 uitpakken

Controleer of de verpakking het volgende bevat voordat u de P-touch gaat gebruiken. Neem contact op met uw Brother-dealer als een van de onderdelen ontbreekt of beschadigd is.

- P700
- Cd-rom
- Netspanningsadapter (AD-E001) 
   USB-kabel
- · Gebruikershandleiding

# Beschrijving van onderdelen

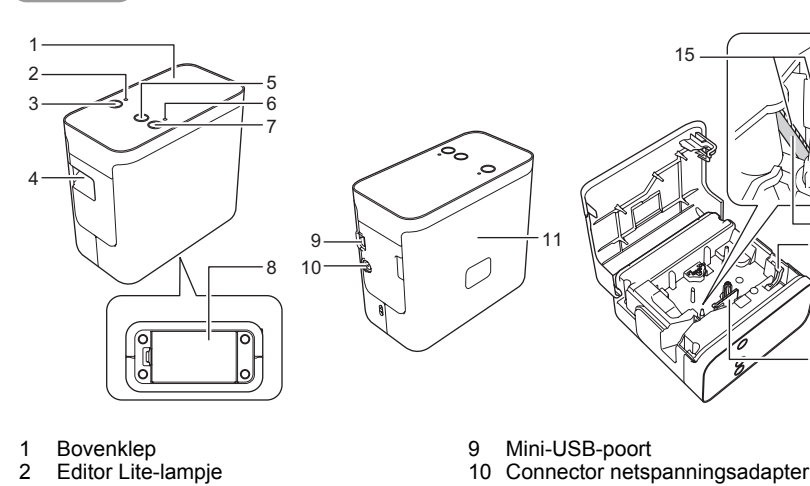

- Editor Lite-knop
- 2 3 4
- Tape-uitgang
- 5 Knop Doorvoeren en afsniiden
- Statuslampje
- 6 7 8 Aan-/uitknop
  - Klep batterijcompartiment
- 11 Cassettedeksel 12 Ontgrendelingshendel Printkop

· Start tapecassette

- 13
- 14 Tapesnijder15 Mes van de snijeenheid

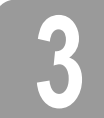

# De tapecassette plaatsen

Plaats de P-touch met het cassettedeksel omhoog en open het cassettedeksel.

#### VOORZICHTIG A

Steek geen vingers in de tape-uitgang. U zou uw vingers kunnen verwonden aan het mes van de sniieenheid

Plaats een tapecassette en sluit het cassettedeksel. Zet de P-touch weer rechtop. 2.

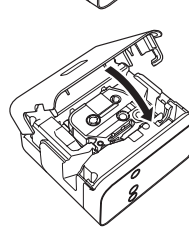

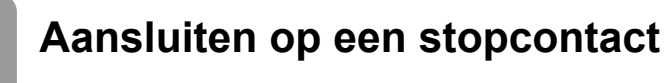

#### Met gebruik van de netspanningsadapter

Steek de stekker van het snoer van de netspanningsadapter in de netspanningsconnector van de P-touch als u de meegeleverde netspanningsadapter (AD-E001) gebruikt. Steek de stekker in het dichtstbijzijnde standaardstopcontact.

#### Met gebruik van de batterijen

Open de klep van het batterijcompartiment op de onderkant van de P-touch als u de P-touch gebruikt met batterijen, plaats zes "AA"-alkalinebatterijen (LR6) of oplaadbare Ni-MH-batterijen (HR6), en zorg ervoor dat de polen in de juiste richting wijzen; sluit daarna de klep van het op hetzelfde moment door nieuwe batterijen of volledig opgeladen oplaadbare batterijen.

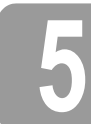

### Een label maken met P-touch Editor Lite

1. Schakel de P-touch in en houd vervolgens de Editor Lite-knop ingedrukt tot het groene Editor Lite-lampje gaat branden.

2. Sluit de USB-kabel aan op de computer.

#### **OPMERKING**

Als u de P-touch via een USB-hub aansluit, is het mogelijk dat de P-touch niet juist wordt gedetecteerd.

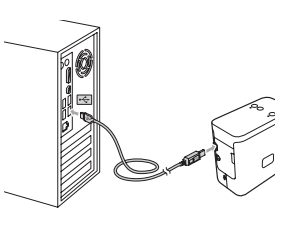

3. Nadat de USB-kabel is aangesloten, verschijnt er een dialoogvenster op het scherm van de computer. (De volgende schermen kunnen afwijken, afhankelijk van het besturingssysteem op uw computer.)

### Voor Windows Vista<sup>®</sup>

Klik op [P-touch Editor Lite].

| And the local division of the local division of the local division | _ O X    |
|----------------------------------------------------------------------------------------------------|----------|
| P-TOUCH (G:)                                                                                                    |          |
| E filoso de tito for alfacera e                                                                                                    | nd genes |
| P-touch Editor Lite                                                                                                    |          |
| Annesi aptore<br>A fare title in sin far                                                                                                    |          |
| In Antifus Made in Control                                                                                                    | freed.   |

#### Voor Windows<sup>®</sup> 7

Klik op [Map en bestanden weergeven], en dubbelklik vervolgens op [PTLITE10].

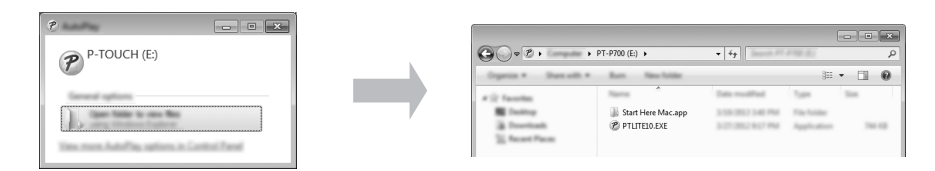

#### Voor Windows<sup>®</sup> 8

Klik op het scherm [Start] op [PT-P700], [Map en bestanden weergeven], en dubbelklik vervolgens op [PTLITE10].

| 19   🛃 🖥 =                      | Break Tools                        | PT-P700 (                              | E:)                         | -                   | □ × |
|---------------------------------|------------------------------------|----------------------------------------|-----------------------------|---------------------|-----|
| Real Property Disc              | a Van Marage                       |                                        |                             |                     | ~ Ø |
| 🔄 🏵 – 🕇 🖉 🕨                     | > PT-P700 (E:) >                   |                                        | v C                         | Search PT #782-(5.) | Q   |
| 12 Facetter                     | Tierre ^                           | Date modified                          | Tape                        | Test .              |     |
| Contract<br>Structure<br>States | 📓 Start Here Mac.app<br>🧭 PTLITE10 | 2/16/2012 3-40 PM<br>3/27/2012 3-17 PM | File Schlase<br>Application | 74110               |     |

#### Voor Mac OS X v10.6.8-v10.8.x

Dubbelklik op [PT-P700] op het Bureaublad en vervolgens op het pictogram [P-touch Editor Lite].

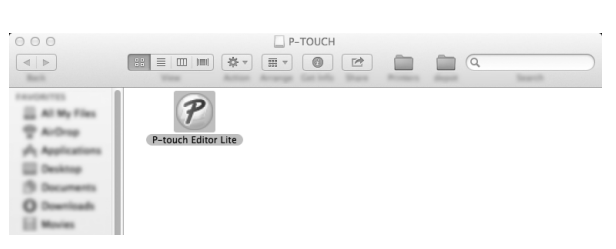

#### **OPMERKING**

- Als u het dialoogvenster niet ziet, is het mogelijk verborgen achter een geopend programmavenster. Minimaliseer alle vensters om het dialoogvenster te kunnen zien. (Voor Windows<sup>®</sup>)
- Nadat de P-touch voor het eerst op de computer is aangesloten, kan het enige tijd duren voordat P-touch Editor Lite is opgestart. Als de software niet automatisch start wanneer u de P-touch aansluit, kunt u die starten vanuit [**Deze computer**]. Start P-touch Editor Lite door te dubbelklikken op [PTLITE10.EXE]

(Voor Windows Vista<sup>®</sup>) Als u het apparaat voor het eerst aansluit, voer dan de scan uit en selecteer vervolgens het selectievakje [Deze bewerking altijd voor software en spellen uitvoeren] in het dialoogvenster dat verschijnt nadat de scan is voltooid. P-touch Editor Lite start automatisch de volgende keer dat u de P-touch aansluit.

P-touch Editor Lite wordt gestart. Raadpleeg de Softwarehandleiding op de cd-rom (voor Windows<sup>®</sup>) of ga naar het Brother Solutions Center op <u>http://solutions.brother.com/</u> om de Softwarehandleiding te downloaden (voor Macintosh) voor meer informatie over P-touch Editor Lite.

Macintosh-gebruikers kunnen op het pictogram 🆏 op de cd-rom klikken om naar deze URL te gaan.

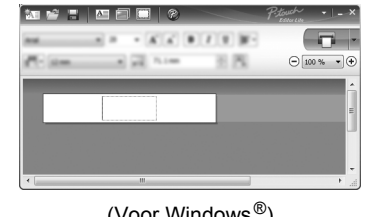

|                                   | 1 (24.0  | m 1) | Arial    |       | F) [7] |        |
|-----------------------------------|----------|------|----------|-------|--------|--------|
| 25.4 mm . 45.3 * K K 8 / 8 - 100K | 2 25.4 4 | - 3  | 40.3 + 4 | 6.6.8 | 1 1    | - 100N |
|                                   |          |      |          |       |        |        |
|                                   |          |      |          |       |        |        |
|                                   |          |      |          |       |        |        |
|                                   |          |      |          |       |        |        |

(Voor Macintosh)

(Voor Windows<sup>®</sup>)

#### BELANGRIJK

Schakel het apparaat niet uit en koppel de P-touch niet los tijdens het gebruik van P-touch Editor Lite

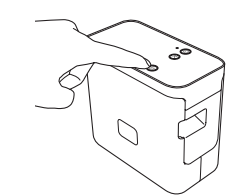

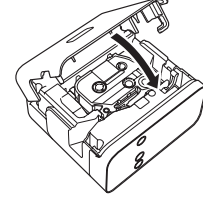

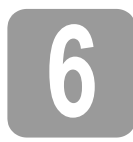

### **De P-touch ontkoppelen**

#### Voor Windows<sup>®</sup>

- 1. Sluit P-touch Editor Lite af door op 🔀 rechtsboven in het venster te klikken als u P-touch Editor Lite gebruikt
- 2. Om de P-touch los te koppelen, klikt u op het pictogram (😺, 🔤 of 🖏) op de Taakbalk an de computer
- 3. Klik op [USB-apparaat voor massaopslag veilig verwijderen].
- Als het bericht verschijnt dat het apparaat veilig is verwijderd, schakelt u de P-touch uit en verwijdert u de USB-kabel.

#### Voor Macintosh

- Sluit P-touch Editor Lite af door op de rode knop linksboven in het venster te klikken als 1. u P-touch Editor Lite gebruikt.
- Selecteer [PT-P700] op het bureaublad en voer vervolgens een van de volgende
  - Andelingen uit:
    Selecteer [Eject] (Uitwerpen) in het snelmenu.
    Versleep het naar de prullenbak.
- 3. Als een bericht verschijnt dat het apparaat veilig is verwijderd, schakelt u de P-touch uit en verwijdert u de USB-kábel.

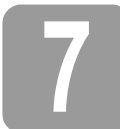

# Een label maken met P-touch Editor

Als u een meer geavanceerde toepassing wilt gebruiken, kunt u P-touch Editor 5.1 voor Windows  $^{\textcircled{B}}$ Als deer free geavanceer geavanceer bepassing wit gebruiker, kuit if "double Lottor Lottor Lottor Voir Windows of P-touch Editor 5.0 voor Macintosh installeren. Met deze software beschikt u over uitgebreidere functionaliteit voor het maken van labels. Raadpleeg de Softwarehandleiding op de cd-rom (voor Windows<sup>®</sup>) of ga naar het Brother Solutions Center op <u>http://solutions.brother.com/</u> om de Softwarehandleiding te downloaden (voor Macintosh) voor meer informatie over P-touch Editor.

#### BELANGRIJK

Controleer of het Editor Lite-lampje brandt voordat u de USB-kabel aansluit op de computer. Als het Editor Lite-lampje brandt, houdt u de Editor Lite-knop ingedrukt tot het lampje dooft.

#### Het printerstuurprogramma en de software installeren

#### Voor Windows<sup>®</sup>

- 1. Start de computer en plaats de cd-rom in het cd-romstation.
- 2. Voer de instructies op het scherm uit om de installatie te voltooien.

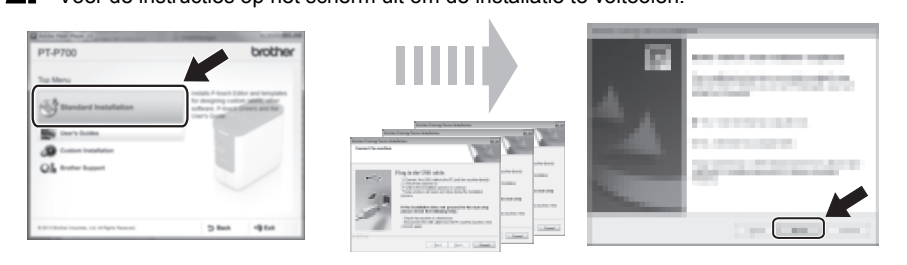

#### **OPMERKING**

(Alleen voor Windows<sup>®</sup> 8)

Open de PDF-handleidingen op de cd-rom met Adobe<sup>®</sup> Reader<sup>®</sup>. Wijzig de ".pdf"-bestandskoppeling naar "Adobe<sup>®</sup> Reader<sup>®</sup>" in het configuratiescherm, als "Adobe<sup>®</sup> Reader<sup>®</sup>" wel is geïnstalleerd, maar de bestanden niet kan openen.

#### Voor Macintosh

U kunt het stuurprogramma, de software en de gebruikershandleidingen downloaden van het Brother Solutions Center op <u>http://solutions.brother.com/</u> Macintosh-gebruikers kunnen op het pictogram von de cd-rom klikken om naar deze URL te gaan.

#### P-touch Editor starten

#### Voor Windows Vista<sup>®</sup>/Windows<sup>®</sup> 7

Klik in het menu Start op [Alle Programma's] - [Brother P-touch] - [P-touch Editor 5.1]. P-touch Editor 5.1 wordt gestart.

#### Voor Windows<sup>®</sup> 8

Klik op [P-touch Editor 5.1] op het scherm [Start]/[Apps] of dubbelklik op [P-touch Editor 5.1] op het Bureaublad. P-touch Editor 5.1 wordt gestart.

#### Voor Mac OS X v10.6.8-v10.8.x

Dubbelklik op [Macintosh HD] - [Applications] (Toepassingen) - [P-touch Editor 5.0] en vervolgens op het pictogram van de toepassing [P-touch Editor]

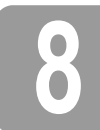

### Apparaatinstellingen

Bij [Apparaatinstellingen] in de [Printer Instelling Tool] kunt u standaardprinterinstellingen

#### BELANGRIJK

- Controleer of het Editor Lite-lampje brandt voordat u de USB-kabel aansluit op de computer. Als het Editor Lite-lampje brandt, houdt u de Editor Lite-knop ingedrukt tot het lampje dooft.
- Steek zo nodig de stekker van de netspanningsadapter in het stopcontact.
- Controleer of het printerstuurprogramma is geïnstalleerd en volledig functioneel is.
- Sluit de printer aan op een computer met een USB-kabel.

- Sluit de te configureren P-touch aan op de computer.
- Voor Windows Vista<sup>®</sup>/Windows<sup>®</sup> 7: Klik in het menu Start op [Alle Programma's] -2. [Brother] - [Label & Mobile Printer] - [Printer Instelling Tool]. Voor Windows<sup>®</sup> 8: Klik op het scherm [Start] of [Apps] op [Printer Instelling Tool]. Voor Mac OS X v10.6.8-v10.8.x: Klik op [Macintosh HD] - [Applications] (Toepassingen) -[Brother] - [P-touch Utilities] - [Brother P-touch Utility.app]

Het hoofdvenster wordt geopend.

- 3. Selecteer de te configureren P-touch in de vervolgkeuzelijst [Printer] en klik op [Apparaatinstellingen]. Het venster [Apparaatinstellingen] wordt geopend
- 4 Geef instellingen op of wijzig instellingen. (De schermafbeelding hieronder is het venster van Windows<sup>®</sup>.)

|          |                                     | •                  |          | -6<br>-7 |
|----------|-------------------------------------|--------------------|----------|----------|
| 1_<br>2_ | Free Schap                          | Doubles<br>I final | <b>v</b> |          |
| 3-       | Poste Education Report<br>Egytteris | <u>80</u>          | •        |          |
| 4<br>5   | Johnson<br>Josh alasteet            | а.<br>             |          |          |
|          |                                     | and a second       |          |          |

1 Stroom aan wanneer aangesloten

Instelling voor het al dan niet automatisch inschakelen van de printer als de stekker van het netsnoer in een stopcontact wordt gestoken. Mogelijke instellingen: [Inschakelen], [Uitschakelen]

- Automatisch uitschakelen als de netspanningsadapter is aangesloten 2 Instelling voor de duur van inactiviteit voordat de printer automatisch wordt uitgeschakeld. Mogelijke instellingen: [Geen], 10/20/30/40/50 minuten, 1/2/4/8/12 uur
- 3 Inhoud
  - De printergegevens die worden afgedrukt.

Mogelijke instellingen: [Alles], [Verbruikslog], [Printerinstellingen] Aanpassing lengte

- De lengte van een afgedrukt label aanpassen aan de op de computer weergegeven lengte. Mogelijke instellingen: -3 tot +3% (stappen van 1%)
- Testafdruk 5
- Een label afdrukken om het resultaat te controleren van het aanpassen van de lengte.
- 6 Menubalk
  - [Bestand] [Instellingen op printer toepassen] De instellingen naar de printer sturen. Dit heeft hetzelfde effect als klikken op de knop [**Toepassen**].
  - [Bestand] [Importeren]
  - Het geëxporteerde bestand importeren en de instellingen toepassen op dit apparaat. [Bestand] - [Exporteren]
  - De huidige instellingen opslaan in een bestand.
  - [Tools] [Informatierapport afdrukken]
  - De printerinstellingen afdrukken
  - [Tools] [Resetten naar fabrieksinstellingen]
  - De fabrieksinstellingen herstellen voor alle printerinstellingen
  - [Tools] [Optie-instellingen]

Als u het selectievakje [Geen foutbericht weergeven als de huidige instellingen bij het opstarten niet kunnen worden opgehaald] inschakelt, wordt een volgende keer geen foutbericht weergegeven.

Huidige instellingen

Klik op deze knop om de instellingen op te halen van de aangesloten printer en die weer te geven in het dialoogvenster

5. Klik na het wijzigen van instellingen op [Toepassen] - [Sluiten] en klik op [Sluiten] in het hoofdvenster om het opgeven van instellingen af te ronden.

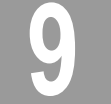

#### Het printerstuurprogramma en de software verwijderen

#### Het printerstuurprogramma verwijderen

Voer deze procedure alleen uit als u de P700 niet langer nodig hebt of als u het printerstuurprogramma voor de P700 opnieuw wilt installeren.

#### Voor Windows Vista<sup>®</sup>

- 1. Schakel de P-touch uit.
- 2. Klik in het menu Start op [Configuratiescherm] [Hardware en geluiden] [Printers].
- Kies [Brother PT-P700] en klik op [Deze printer verwijderen], of klik met de rechtermuisknop op het pictogram en kies [Verwijderen]. 3.
- 4. Klik met de rechtermuisknop op het venster [Printers] en klik vervolgens op [Uitvoeren als beheerder] - [Eigenschappen voor server...]. Klik op [**Doorgaan**] als het bevestigingsvenster wordt weergegeven. Voer een wachtwoord in en klik op [**OK**] als het bericht [**Gebruikersaccounts beheren**] wordt weergegeven. Het venster [Eigenschappen voor Afdrukserver] wordt geopend.
- 5. Klik op de tab [Stuurprogramma's], selecteer [Brother PT-P700] en klik op [Verwijderen...].
- 6. Selecteer [Stuurprogramma en stuurprogrammapakket verwijderen] en klik vervolgens op [OK]
- 7. Sluit het venster [Eigenschappen voor Afdrukserver]. Het printerstuurprogramma is verwijderd.

#### Voor Windows<sup>®</sup> 7

- 1 Schakel de P-touch uit.
- 2. Klik in het menu Start op [Apparaten en printers].
- **3.** Selecteer [**Brother PT-P700**] en klik op [**Apparaat verwijderen**], of klik met de rechtermuisknop op het pictogram en kies [**Apparaat verwijderen**]. Als een bericht over gebruikersaccountbeheer wordt weergegeven, voert u het wachtwoord in en klikt u op [**Ja**].
- 4. Selecteer [Fax] of [Microsoft XPS Document Writer] in het venster [Apparaten en printers] en klik vervolgens op [Eigenschappen voor afdrukserver] op de menubalk.
- 5. Klik op het tabblad [Stuurprogramma's] en klik vervolgens op [Stuurprogrammainstellingen wijzigen]. Als een bericht over gebruikersaccountbeheer wordt weergegeven, voert u het wachtwoord in en klikt u op [Ja]. Kies [Brother PT-P700] en klik vervolgens op [Verwijderen...].
- **6.** Selecteer [Stuurprogramma en stuurprogrammapakket verwijderen] en klik vervolgens op [OK]. Volg de instructies op het scherm.
- 7. Sluit het venster [Eigenschappen voor Afdrukserver]. Het printerstuurprogramma is verwijderd.

#### Voor Windows<sup>®</sup> 8

- Schakel de P-touch uit.
- 2. Klik op [Configuratiescherm] op het scherm [Apps] [Hardware en geluiden] [Apparaten en printers].
- Selecteer [Brother PT-P700] en klik op [Apparaat verwijderen], of klik met de rechtermuisknop op het pictogram en kies [Apparaat verwijderen]. Als een bericht over gebruikersaccountbeheer wordt weergegeven, voert u het wachtwoord in en klikt u op [Ja].
- 4. Selecteer [Fax] of [Microsoft XPS Document Writer] in het venster [Apparaten en printers] en klik vervolgens op [Eigenschappen voor afdrukserver] op de menubalk.
- 5. Klik op het tabblad [Stuurprogramma's] en klik vervolgens op [Stuurprogrammainstellingen wijzigen]. Als een bericht over gebruikersaccountbeheer wordt weergegeven, voert u het wachtwoord in en klikt u op [Ja]. Kies [Brother PT-P700] en klik vervolgens op [Verwijderen...].
- 6. Selecteer [Stuurprogramma en stuurprogrammapakket verwijderen] en klik vervolgens op [OK]. Volg de instructies op het scherm.
- 7. Sluit het venster [Eigenschappen voor Afdrukserver]. Het printerstuurprogramma is verwijderd.

#### Voor Mac OS X v10.6.8-v10.8.x

- 1 Schakel de P-touch uit.
- 2. Klik op [Apple menu] [System Preferences] (Systeemvoorkeuren) en klik op [Print & Fax] (Afdrukken en faxen) (OS X v10.6.8)/[Print & Scan] (Afdrukken en scannen) (OS X v10.7.x/v10.8.x).
- 3. Selecteer [Brother PT-P700] en klik op [-].
- 4. Sluit het venster [Print & Fax] (Afdrukken en faxen) (OS X v10.6.8)/[Print & Scan] (Afdrukken en scannen) (OS X v10.7.x/v10.8.x). Het printerstuurprogramma is verwijderd.

#### De software verwijderen

Voer deze procedure alleen uit als u de software niet langer nodig hebt of als u de software opnieuw wilt installeren. Voer de voor uw besturingssysteem gebruikelijke procedure uit voor het verwijderen van de software.

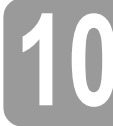

# Definitie van het statuslampje

Het statuslampje op de P-touch geeft de huidige bedrijfsmodus aan.

| Lampje                        | Status                                                                                                    |  |
|-------------------------------|----------------------------------------------------------------------------------------------------|--|
| Brandt niet                   | Het apparaat is UITGESCHAKELD.                                                                                                    |  |
| Het groene lampje brandt      | Het apparaat is INGESCHAKELD.                                                                                                    |  |
| Het groene lampje knippert    | Het apparaat ontvangt gegevens van de computer.<br>Bezig met gegevensoverdracht.                                                                                                    |  |
| Het oranje lampje brandt<br>Ö | Het cassettedeksel staat open. Sluit het cassettedeksel goed.<br>De resetprocedure wordt gestart of er is op de knop<br>Doorvoeren en afsnijden gedrukt tijdens de resetprocedure.<br>Zie Problemen oplossen voor meer informatie over het resetten<br>van de P-touch.                                                                                                    |  |
| Het oranje lampje knippert    | Afkoelen (wacht tot de temperatuur is gedaald).<br>Bezig met resetten. Zie Problemen oplossen voor meer<br>informatie over het resetten van de P-touch.                                                                                                    |  |
| Het rode lampje brandt        | De P-touch wordt opgestart.                                                                                                    |  |
| Het rode lampje knippert      | Een van de volgende fouten is opgetreden.<br>Het rode lampje knippert met een interval van 0,9 seconde:<br>• Geen tapecassette<br>• Onjuiste tapecassette<br>• Incompatibele tapecassette<br>• Het cassettedeksel is geopend tijdens het afdrukken<br>• Transmissiefout<br>• Oververhittingsfout<br>• Afsnijfout<br>Het rode lampje knippert met een interval van 0,3 seconde:<br>• Systeemfout |  |

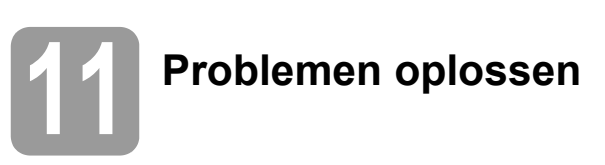

| Probleem                                                                                                    | Oplossing                                                                                                    |  |  |
|----------------------------------------------------------------------------------------------------|----------------------------------------------------------------------------------------------------|--|--|
| Hoe kan ik na het afsluiten<br>van P-touch Editor Lite het<br>programma opnieuw starten<br>terwijl de P-touch nog is<br>ingeschakeld? | <ul> <li>Er zijn drie manieren om opnieuw te starten. Voer een van de volgende handelingen uit:</li> <li>Schakel de P-touch uit en weer in.</li> <li>Verwijder de USB-kabel en sluit deze opnieuw aan terwijl de P-touch is ingeschakeld.</li> <li>(Voor Windows<sup>®</sup>)<br/>Start P-touch Editor Lite vanuit [Deze computer].</li> </ul>                                                                                     |  |  |
| lk kan de P-touch niet<br>inschakelen.                                                                                                | Controleer of u de batterijen juist hebt geplaatst, of dat de meegeleverde netspanningsadapter stevig is aangesloten.                                                                                                    |  |  |
| Ik kan P-touch Editor Lite niet<br>afsluiten.                                                                                         | Controleer of er een foutbericht wordt weergegeven en<br>probeer aan de hand daarvan het probleem op te lossen. Houd<br>er rekening mee dat u de software niet kunt afsluiten als er<br>labels worden afgedrukt.                                                                                                    |  |  |
| Het afgedrukte label bevat<br>een blanco horizontale<br>streep.                                                                       | Als op de afgedrukte labels strepen of tekens van slechte<br>kwaliteit verschijnen, betekent dat gewoonlijk dat de printkop<br>vuil is. Reinig de printkop met een wattenstaafje of met de<br>optionele printkopreinigingscassette (TZe-CL4).<br>* Raak de printkop niet met uw vingers aan.                                                                                                    |  |  |
| Het is lastig om het label af te<br>snijden.                                                                                          | Maak het mes van de snijeenheid schoon met een in alcohol<br>gedrenkt wattenstaafje.<br>* Raak het mes van de snijeenheid niet met uw vingers aan.                                                                                                    |  |  |
| Na afdrukken van het label<br>blijkt er te veel ruimte te zijn<br>aan weerszijden van de<br>tekst.                                    | Als voor marges de instelling [ <b>Groot</b> ] is geselecteerd, worden<br>de labels afgedrukt met een marge van ongeveer 25 mm aan<br>weerszijden van de afgedrukte tekst. Maak de marge kleiner<br>door bij de instelling voor marges [ <b>Klein</b> ] op te geven.<br>Klik in P-touch Editor Lite met de rechtermuisknop en selecteer<br>[ <b>Marges</b> ] in het weergegeven menu. Wijzig de instelling<br>in [ <b>Klein</b> ]. |  |  |
| De P-touch drukt niet af,<br>of de afgedrukte tekens<br>zijn misvormd.                                                                | <ul> <li>Controleer of de tapecassette op de juiste wijze is geplaatst.</li> <li>Vervang de tapecassette als die leeg is.</li> <li>Controleer of het cassettedeksel goed gesloten is.</li> </ul>                                                                                                    |  |  |
| Het apparaat slaat af wanneer<br>u probeert af te drukken.                                                                            | <ul> <li>De batterijen zijn misschien bijna leeg. Vervang de batterijen.</li> <li>Controleer of de batterijen juist in het apparaat zijn geplaatst.</li> <li>U gebruikt een verkeerde adapter; de aanbevolen adapter is de AD-E001.</li> </ul>                                                                                                    |  |  |
| De tape wordt niet naar<br>behoren doorgevoerd of<br>loopt vast in de P-touch.                                                        | <ul> <li>Controleer of het uiteinde van de tape goed onder de<br/>tapegeleiders is geplaatst.</li> <li>Er is op de knop Doorvoeren en afsnijden gedrukt tijdens het<br/>afdrukken. Raak de knop Doorvoeren en afsnijden niet aan<br/>tijdens het afdrukken.</li> </ul>                                                                                                    |  |  |
| Ik wil de P-touch resetten.                                                                                                    | Als de P-touch is uitgeschakeld, houd u de knop Doorvoeren<br>en afsnijden ingedrukt terwijl u de Aan-/uitknop ingedrukt houdt.<br>Als het Editor Lite-lampje begint te knipperen en het statuslampje<br>oranje gaat branden, drukt u zes keer op de knop Doorvoeren en<br>afsnijden terwijl u nog steeds de Aan-/uitknop ingedrukt houdt.<br>De fabrieksinstellingen van de P-touch worden hersteld.                              |  |  |

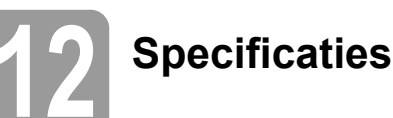

| Productspecificaties   |                                                                                                    |
|------------------------|----------------------------------------------------------------------------------------------------|
| Afmetingen (B × D × H) | Circa 78 mm (B) × 152 mm (D) × 143 mm (H)                                                                                                    |
| Gewicht                | Circa 710 gr (zonder batterijen en tapecassette)                                                                                                 |
| Voeding                | Netspanningsadapter (AD-E001)<br>Zes "AA"-alkalinebatterijen (LR6) <sup>*1</sup><br>Zes oplaadbare "AA"-Ni-MH-batterijen (HR6) <sup>*1, *2</sup> |

<sup>\*1</sup> Niet meegeleverd.

\*2 Ga naar <u>http://solutions.brother.com/</u> voor de nieuwste informatie over de aanbevolen batterijen.

| Accessoires         |                                                                       |
|---------------------|-----------------------------------------------------------------------|
| Tapecassette        | Brother TZe-tape (breedte)<br>3,5 mm, 6 mm, 9 mm, 12 mm, 18 mm, 24 mm |
| Netspanningsadapter | AD-E001                                                               |

| Systeemvereisten                         | Windows <sup>®</sup>                                                                                                    | Macintosh                           |
|------------------------------------------|----------------------------------------------------------------------------------------------------|-------------------------------------|
| Besturingssysteem                        | Windows Vista <sup>®</sup> /<br>Windows <sup>®</sup> 7/Windows <sup>®</sup> 8                                                             | Mac OS X<br>v10.6.8/v10.7.x/v10.8.x |
| Beschikbare ruimte op de<br>vaste schijf | 70 MB of meer                                                                                                    | 500 MB of meer                      |
| Geheugen                                 | Windows Vista <sup>®</sup> : 512 MB of meer<br>Windows <sup>®</sup> 7/Windows <sup>®</sup> 8: 1 GB<br>(32-bits) of 2 GB (64-bits) of meer | 2 GB of meer                        |
| Scherm                                   | SVGA/hoge kleuren of hoger                                                                                                    | Meer dan 256 kleuren                |

Ga naar het Brother Solutions Center (<u>http://solutions.brother.com/</u>) voor de nieuwste informatie over compatibele besturingssystemen.